# **REGISTRATION TUTORIAL. PLATAFORM SAI-LMA**

The LMA manages the requests of its equipment through the platform of the University of Zaragoza **SAI-LMA** <u>http://sai.unizar.es/solPrestSAI/</u>.

|                              | Iniciando sesión en el programa de gestión de vectos, usuarios y solicitudes del S                                                                                                    |
|------------------------------|----------------------------------------------------------------------------------------------------|
| INICIO DE SESIÓN             |                                                                                                    |
| Login 🖌                      | Introduzca su identificador de usuario y clave de acceso                                                                                                    |
| <u>Ayuda</u><br><u>Salir</u> | Usuario:                                                                                                    |
|                              | Contraseña:                                                                                                    |
|                              | ENTRAR                                                                                                    |
|                              |                                                                                                    |
|                              | Conforme a lo dispuesto en la legislación vigente en materia de protección de datos de carácter personal (Reglamento (UE)<br>2016/679, de 27 de abril) le informamos que los datos personales que le pedimos en este formulario son los necesarios para la<br>prestación del servicio que nos solicita y serán tratados por la Universidad de Zaragoza, como responsable, con tal límialidad.                                              |
|                              | Puede ejercitar sus derechos de acceso, rectificación, limitación, oposición o portabilidad ante el Gerente de la Universidad de<br>Zaragoza (Edificio Paraninfo 1.ª planta, Plaza de Basilio Paraíso nº 4, 50005- Zaragoza) señalando concretamente la causa de su<br>solicitud y acompañando copia de su documento acreditativo de identidad. La solicitud podrá hacerse mediante escrito en<br>formato papel o por medios electrónicos. |
|                              | En caso de no haber obtenido satisfacción en el ejercicio de sus derechos, puede dirigirse a la Delegada de Protección de Datos<br>de la Universidad ( <u>dpd@unizar.es</u> Tino. 876 55 36 13) o en reclamación a la Agencia Española de Protección de Datos a través do<br>los formularios que esa entidida tiene habilitados al efecto y que son accesibles desde su página web: <u>Hitps://sedeagad.gob.es</u>                         |
|                              | La Universidad de Zaragoza cuenta con una página en la que incluye legislación, información y modelos a la que puede acceder<br>desde el siguiente enlace: <u>https://protecciondatos.unizar.es/</u>                                                                                                    |
|                              |                                                                                                    |

#### In this window you must click in "Nuevo usuario" (New User)

| ← → ♂ ☆ ▲ No es seguro   sai.unizar.es/solPrestSAI/miCu | ientaNew.php                                                                                                    |                                                                                     | Ŕ |
|---------------------------------------------------------|----------------------------------------------------------------------------------------------------|-------------------------------------------------------------------------------------|---|
| Aplicaciones                                            |                                                                                                    |                                                                                     |   |
|                                                         | Servicio General de Apoyo<br>a la Investigación - SAI<br>Universidad Zaragoza                                                                   | Ha iniciado sesión como USUARIO ANÔNIMO                                             |   |
|                                                         |                                                                                                    | Crear mi cuenta                                                                     |   |
|                                                         | GESTION DE USUARIOS<br>Mi cuenta ✓ Introduzca y valide un Iden<br>Volver CREANDO NUEVA CUENTA DE USU                                            | ificador de usuario de su elección y una dirección Email<br>ARIO                    |   |
|                                                         | 1. Introduzca y valide un identificador de us.<br>2. Cumplimente el resto de datos obligatorio<br>3. Recibirá un correo en la cuenta indicada o | arlo de su elección y una dirección de correo electrónico.<br>n los datos de acceso |   |
|                                                         | identificador de usuario (alfanumérico): * USE<br>email: *                                                                                      |                                                                                     |   |
|                                                         |                                                                                                    | VALIDAR Cancelar                                                                    |   |
|                                                         |                                                                                                    |                                                                                     |   |
|                                                         |                                                                                                    |                                                                                     |   |
|                                                         |                                                                                                    |                                                                                     |   |
|                                                         |                                                                                                    |                                                                                     |   |
|                                                         |                                                                                                    |                                                                                     |   |
|                                                         |                                                                                                    |                                                                                     |   |

Introduce a username of your choice and click the button "validar" (Authenticate). This "username" is necessary to log in.

| ← → C ☆ ▲ No es seguro   sai.unizar.es/solPrestSAl/miCuer<br>∰ Aplicaciones | taNew.php                                                                                                    |                                                                           | <b>☆</b> : |
|-----------------------------------------------------------------------------|----------------------------------------------------------------------------------------------------|---------------------------------------------------------------------------|------------|
| ← → C ∩ ▲ No es seguro : isiLunizare/solPrettSAl/mCluer<br>III Aplicationes | anvestigando and a dagogo a la investigando an Sal Universidad Zaragoza  Estituti Universidad Zaragoza  Estituti Universida | esido cono USUARIO ANONIMO<br>Crear mi cuenta<br>in y una dirección minal | ¢ ::       |
|                                                                             | REGISTER CANCEL                                                                                                    |                                                                           |            |

Now introduce your e-mail, select the option Investigador principal/responsable and click the button "REGISTRAME" (REGISTER)

#### After this step, you 'll receive an e-mail with the provisional password.

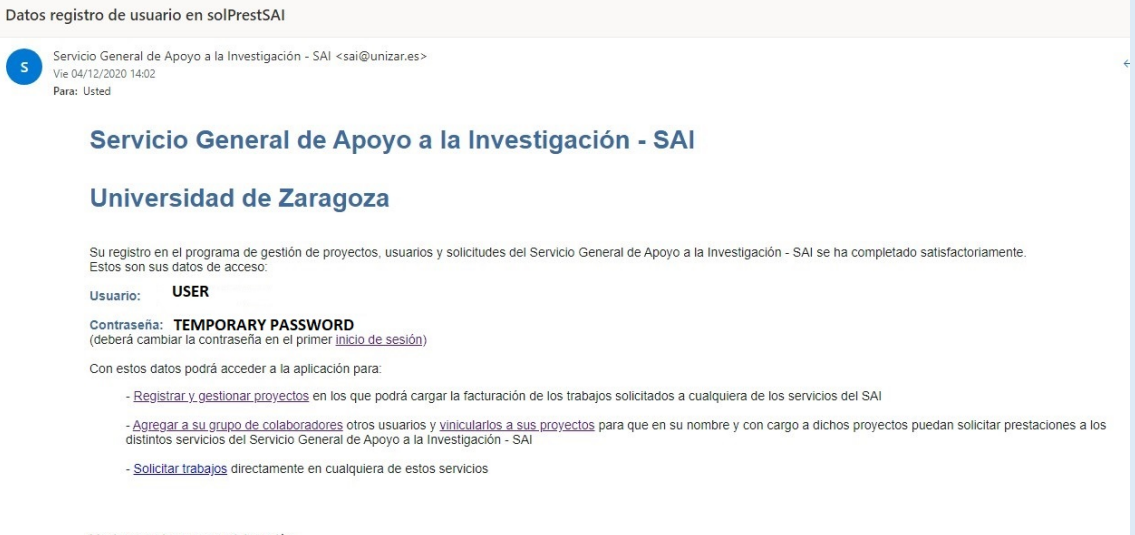

Muchas gracias por su colaboración

Now you can go back to the initial site and log in with your user and temporary password.

|                      | Nuevo usuario   He olvidado mi contraseña                                                                                                    |
|----------------------|----------------------------------------------------------------------------------------------------|
| ogin                 | Introduzca su identificador de usuario y clave de acceso                                                                                                    |
| <u>yuda</u><br>ialir | Usuario: [[USER]]                                                                                                    |
|                      | Contraseña: PASSWORD                                                                                                    |
|                      | ENTER                                                                                                    |
|                      | Conforme a lo dispuesto en la legislación vigente en materia de protección de datos de carácter personal (Reglamento (UE)<br>2016/679, de 27 de abril) le informamos que los datos personales que le pedimos en este formulario son los necesarios para la<br>prestación del servicio que nos solicita y seria tratados por la Universidad de Zaragoza, como responsable, con tal finalidad.                                               |
|                      | Puede ejercitar sus derechos de acceso, rectificación, limitación, oposición o portabilidad ante el Gerente de la Universidad de<br>Zaragoza (Edificio Paraninfo 1.ª planta, Plaza de Basilio Paraíso nº 4, 50005- Zaragoza) señalando concretamente la causa de su<br>solicitud y acompañando copia de su documento acreditativo de identidad. La solicitud podrá hacerse mediante escrito en<br>formato papel o por medios electrónicos. |
|                      | En caso de no haber obtenido satisfacción en el ejercicio de sus derechos, puede dirigirse a la Delegada de Protección de Datos<br>de la Universidad ( <u>gra@unizares</u> Tino, 876 55 36 13) o en reclamación a la Agencia Española de Protección de Datos a través de<br>los formularios que esa entidad tiene habilitados al efecto y que son accesibles desde su página web: <u>tituszy:/sdeeagnd.gob.es</u>                          |
|                      | La Universidad de Zaragoza cuenta con una página en la que incluye legislación, información y modelos a la que puede acceder<br>desde el siguiente enlace: <u>https://protecciondatos.unizar.es/</u>                                                                                                    |
|                      |                                                                                                    |
|                      |                                                                                                    |
|                      |                                                                                                    |
|                      |                                                                                                    |

| Servicio General de<br>a la Investigación - Universidad 7 a | Apoyo<br>Al                                                                                                    |                                                |
|-------------------------------------------------------------|----------------------------------------------------------------------------------------------------|------------------------------------------------|
|                                                             | aguza                                                                                                    | Ha iniciado sesión como AMADEUS                |
|                                                             |                                                                                                    | Cerrar sesión AMADEUS                          |
| GESTIÓN DE USUARIOS                                         |                                                                                                    |                                                |
| <u>Mi cuenta</u> 🗸                                          | Actualice los datos de su cuenta y pul<br>MI CUENTA                                                                                                    | ise el botón "Actualizar" de la parte inferior |
|                                                             | Usuario: USER<br>Nombre: FIRST NAME<br>Apeilido1: FAMILY NAME<br>Apeilido2:<br>Teléfono 1: TELEPHONE NUMBER<br>Teléfono 2:<br>Teléfono 1: TELEPHONE NUMBER<br>Teléfono 2:<br>Teléfono 1: TELEPHONE NUMBER<br>Teléfono 2:<br>Teléfono 2: | ISTITUTION OR COMPANY                          |
|                                                             | Volver a valores iniciales                                                                                                    | ACTUALIZAR                                     |
|                                                             |                                                                                                    |                                                |

Now, fill the form with your personal and institution data.

| Servicio General de Apoyo<br>a la Investigación - SAl<br>Universidad Zarago | za                                                         | Cerrar sesión AMADEUS                |
|-----------------------------------------------------------------------------|------------------------------------------------------------|--------------------------------------|
|                                                                             | Formación   Solicitudes   Cambiar contraseña   Mi cuenta   | Gestión proyectos   Gestión usuarios |
| CAMBIAR CONTRASEÑA<br><u>Mi contraseña</u> 🗸                                | Actualice su contraseña cuplimentando los siguientes campo | s (entre 5 y 20 caracteres)          |
|                                                                             | Contraseña actual:                                         |                                      |

After this process you will need to change your password.

Once you finish the register process you can fill the form to request our TEM service.

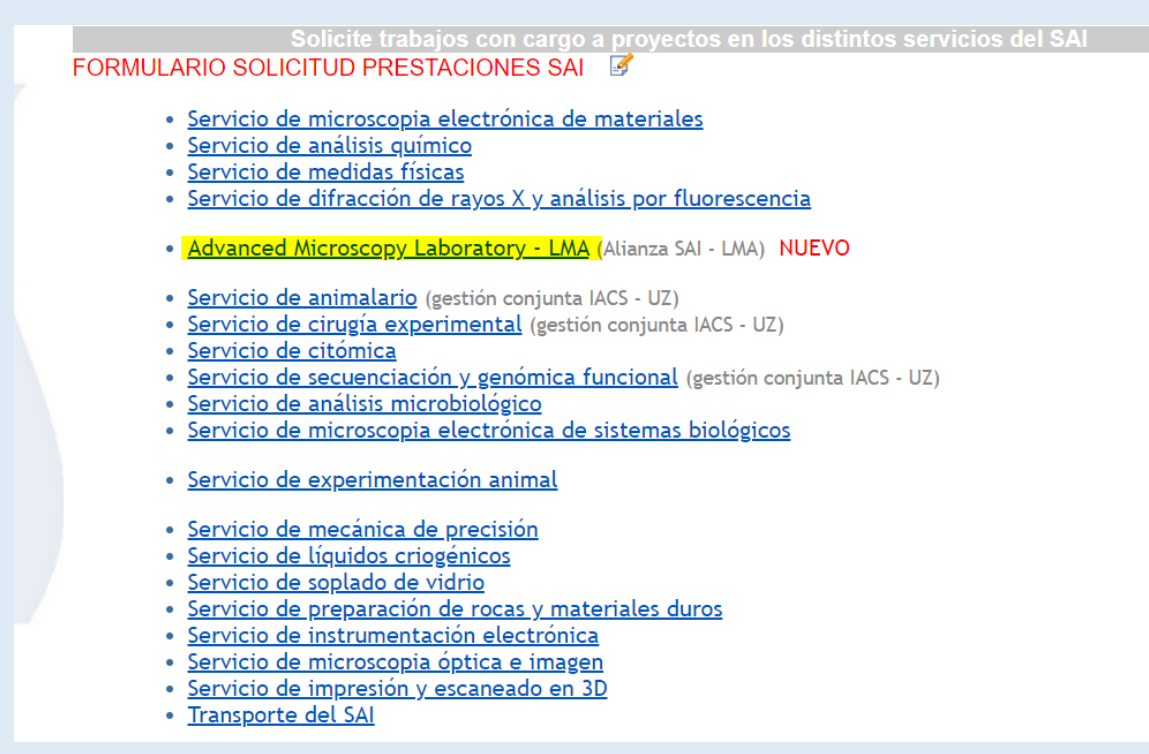

## Click in "Advanced Microscopy Laboratory-LMA"

| 11                                                                           |                |                                            |                 |
|------------------------------------------------------------------------------|----------------|--------------------------------------------|-----------------|
| Name                                                                         | Surname        |                                            |                 |
| MIRIAM                                                                       | SANTOS         |                                            |                 |
| e-mail                                                                       | Phone / Ext. 1 |                                            | Phone / Ext. 2  |
| msantos@unizar.es                                                            | 976842980      |                                            |                 |
| Project code<br>SAI-LMA-OPI/1                                                |                | Project name<br>Prueba de formulario SAI-L | MA usuarios OPI |
| Project manager                                                              |                | e-mail                                     | Phone / Ext. 1  |
| Jesús Navarro Marco                                                          |                | jnavamar@unizar.es                         | 843368          |
|                                                                              |                | CIF                                        | Phone / Ext. 2  |
| Managing Entity                                                              |                | SALL MA-OPI                                | 876553368       |
| Managing Entity<br>Organismos Públicos de Investigacio                       | ón OPI         | SAFEMA-OFF                                 |                 |
| Managing Entity<br>Organismos Públicos de Investigacio<br>Center/OPI/Company | ón OPI         | JAREMAROLI                                 |                 |

### Select the Project

| Please select facility*                              |                                    |
|------------------------------------------------------|------------------------------------|
| Flease select facility                               |                                    |
| Select an option                                     |                                    |
| Select an option                                     |                                    |
| TEM (Transmission Electron Microscopy)               |                                    |
| TEM-FIB sample preparation (Lamellae fabrication +   | TEM observation)                   |
| SPM (Scanning Probe Methods: AFM, STM,)              |                                    |
| Dual Beam (Scanning Electron Microsocpy + Focus Io   | n Beam)                            |
| SEM (Scanning Electron Microscopy)                   |                                    |
| XPS (X-ray Photoelectron Spectroscopy)               |                                    |
| XRD (X-ray Diffracction)                             |                                    |
| Microfabrication (Optical litography, Clean room fac | ilities)                           |
| Sample preparation LMA (sample prep. needs not as    | sociated to another LMA technique) |

Select the technique in "Requested facility"

| 🗈 EL PAÍS: el periódico global 🛛 🗙 🕒 WhatsApp    | x 🐧 Login SAI-UZ x +                                                                                                    | – ø ×      |
|--------------------------------------------------|----------------------------------------------------------------------------------------------------|------------|
| ← → C ☆ ▲ No es seguro   sai.unizar.es/solPrest  | ISA/solMenuphp                                                                                                    | 🖈 🗯 🔕 E    |
| 🗰 Aplicaciones 📃 Alf 📃 Unizar 📃 TEM 📃 Plataforma | 📃 Sindical 📒 Marganita Salas 🤣 Copias de segurida 🙏 Hacer copia de seg 🕲 WhatsApp 💘 English to French, It 🚯 DuckDuckGo.— La 💩 Mi unidad - Google 😻 Dropbox 🍓 Traducir 💻 Reutilizables |            |
| H Addadows Af Ublar ThM Persona                  | <image/> <form><form><form></form></form></form>                                                                                                    |            |
|                                                  | 2010 General de Januer, a la Investigación - Sal 🕺                                                                                                    |            |
|                                                  | 20221 Universidad de Zangosa (Pedro Certum 12, 5009 ZAAGGZA-ESPAÑA   Thos. Información: (A4) 976-761000)                                                                              |            |
| 🗧 🔎 Escribe aquí para buscar                     | o # 0 🗟 🖬 🔒 🔺 🌒 🗟 🕞 🔨 🗠 🖉                                                                                                    | 4® 13:52 □ |

## Select the equipment and options:

### And complementary information:

| EXPERIMENT DATA                                                                                                    |                                                                                                    |
|----------------------------------------------------------------------------------------------------|----------------------------------------------------------------------------------------------------|
| Suggested date and time period * (Service technicians                                                                                                    | will contact you by email to confirm the definitive dates)                                                                                                    |
| 07/01/2020 <u>Morning</u>                                                                                                    | <i>i</i>                                                                                                    |
|                                                                                                    |                                                                                                    |
| SAMPLE INFORMATION                                                                                                    |                                                                                                    |
| Please describe how to handle the sample to avoid any potentia                                                                                                    | ıl risk *                                                                                                    |
| Number of samples * 6                                                                                                    |                                                                                                    |
| Sample preparation at the LMA facilities required * 💿 Yes                                                                                                    | ⊖ No                                                                                                    |
| Powder                                                                                                    | Solid                                                                                                    |
| <pre>Indicate, if possible: solvent (e.g.,<br/>etanol, acetone, distilled water), type of<br/>preparation (e.g., negative<br/>staining chemical fivation-dehydration)</pre> | Indicate, if possible: type of preparation<br>(e.g., ultrathin sectioning (at room<br>temperature or cryo-ultramicrotomy),plan<br>view cross-section ion milling |

| iments                                            |                                                                          |                                                                                  |                                                                                    |                                                                              |                                                                                       |
|---------------------------------------------------|--------------------------------------------------------------------------|----------------------------------------------------------------------------------|------------------------------------------------------------------------------------|------------------------------------------------------------------------------|---------------------------------------------------------------------------------------|
|                                                   |                                                                          |                                                                                  |                                                                                    |                                                                              |                                                                                       |
| u wish you can a                                  | ittach a document (or                                                    | r several documents in a                                                         | zin file))                                                                         |                                                                              | 1                                                                                     |
| leccionar archivo                                 | Ningún archi seleccion                                                   | nado                                                                             | .2ip me))                                                                          |                                                                              |                                                                                       |
| l accept the te                                   | rms of use: *                                                            |                                                                                  |                                                                                    |                                                                              |                                                                                       |
| Laccent the t                                     | erms of use: When dis<br>ge the LMA with a forn<br>"Universidad de Zaras | seminating the results o<br>nal sentence: "The micro<br>goza" . Authors acknowle | obtained at LMA though pu<br>oscopy works have been o<br>edge the LMA for offering | ublications or conferen<br>conducted in the "Labo<br>access to their instrum | ices, the users be required<br>iratorio de Microscopias<br>nents and expertise" . The |
| to acknowledg<br>Avanzadas" at<br>users will also | be required add the l                                                    | LMA logos to any present                                                         | tations concerning the ex                                                          | periments performed                                                          | at LMA.                                                                               |
| to acknowled<br>Avanzadas" at<br>users will also  | be required add the I                                                    | LMA logos to any present                                                         | tations concerning the ex                                                          | periments performed a                                                        | at LMA.                                                                               |

Send the request.

The technical staff will be in contact with you to arrange the definitive dates, and to comment on any further information concerning the measurements.